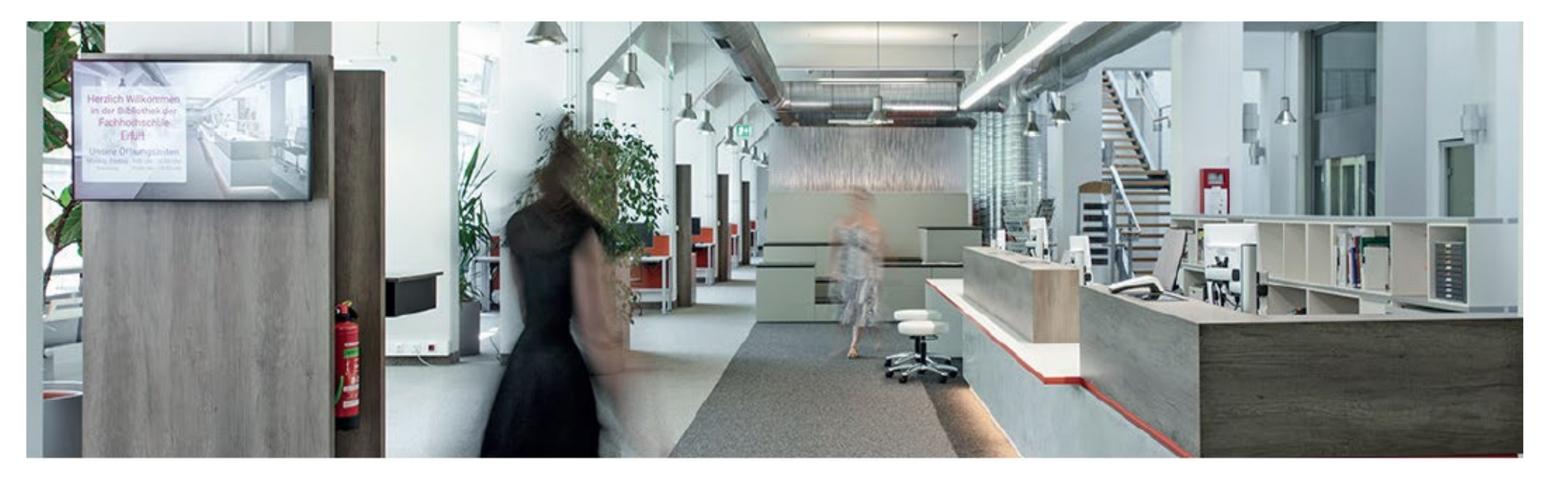

E-Books im Katalog+ - Suche und Aufruf

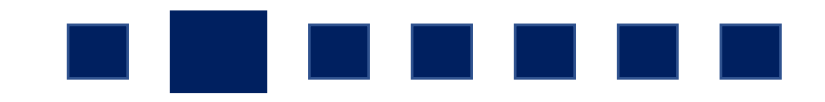

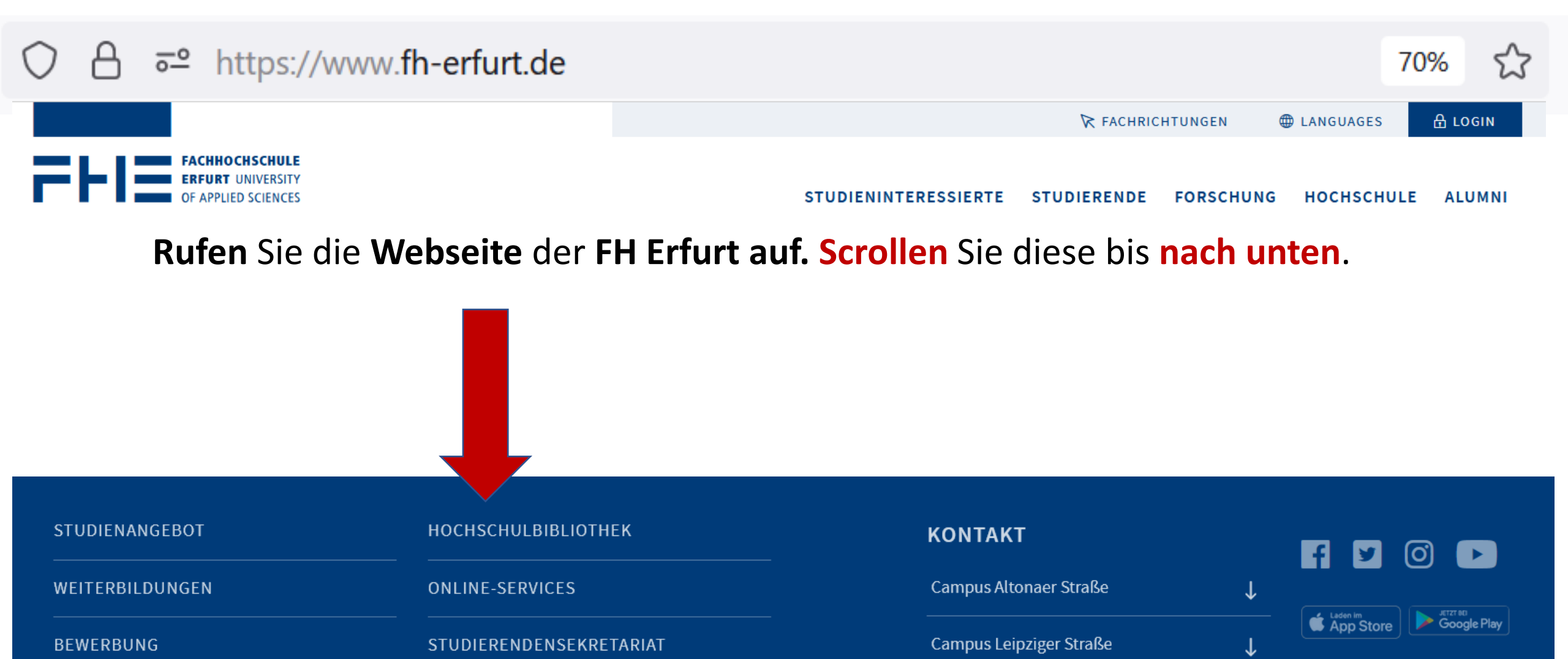

Campus Schlüterstraße

↓

\_\_\_\_\_

SEMESTERABLAUF

FAKULTÄTEN UND FACHRICHTUNGEN

ZENTRALE EINRICHTUNGEN

MENSA HAUPTCAMPUS 🗠

STUDIERENDENWERK 🗠

PRÜFUNGSAMT

| STUDIENANGEBOT                | носнѕсницвівціотнек     | κοντακτ                 |   | F M (1)               |
|-------------------------------|-------------------------|-------------------------|---|-----------------------|
| WEITERBILDUNGEN               | ONLINE-SERVICES         | Campus Altonaer Straße  | ↓ |                       |
| BEWERBUNG                     | STUDIERENDENSEKRETARIAT | Campus Leipziger Straße | ↓ | App Store Google Play |
| SEMESTERABLAUF                | PRÜFUNGSAMT             | Campus Schlüterstraße   | Ŷ |                       |
| FAKULTÄTEN UND FACHRICHTUNGEN | STUDIERENDENWERK 🗠      |                         |   |                       |
| ZENTRALE EINRICHTUNGEN        | MENSA HAUPTCAMPUS 🗠     |                         |   |                       |

Klicken Sie den Link HOCHSCHULBIBLIOTHEK an.

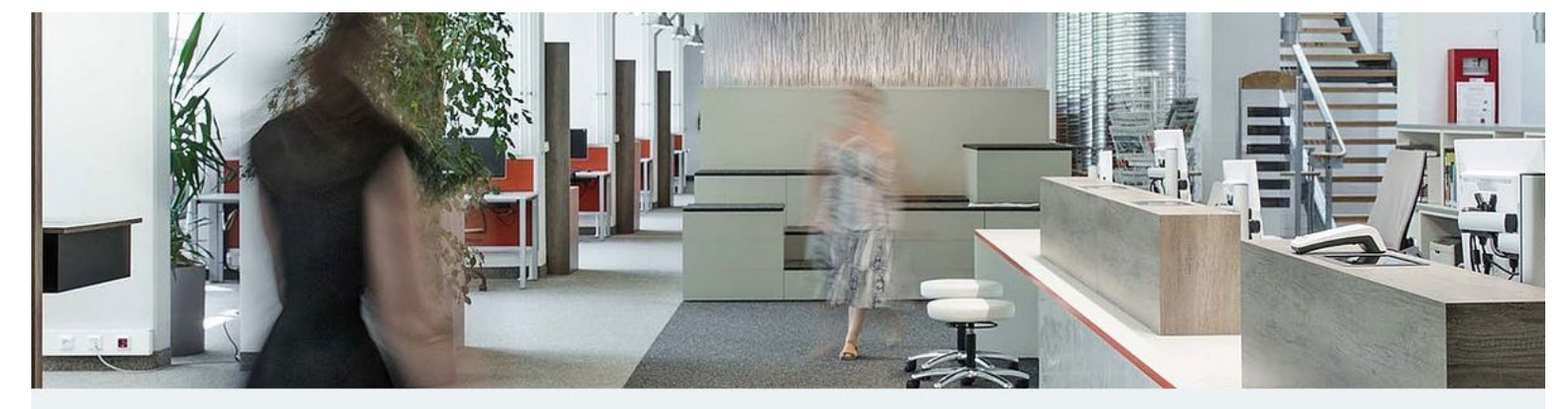

Zentrale Einrichtungen > Hochschulbibliothek

## Hochschulbibliothek

Wir sind Arbeitsort und Lernort und unterstützen Sie bei der Informationsrecherche und Benutzung der Bibliothek. Sprechen Sie uns an, wir zeigen Ihnen, wie Sie mit Information Ihr Wissen erweitern.

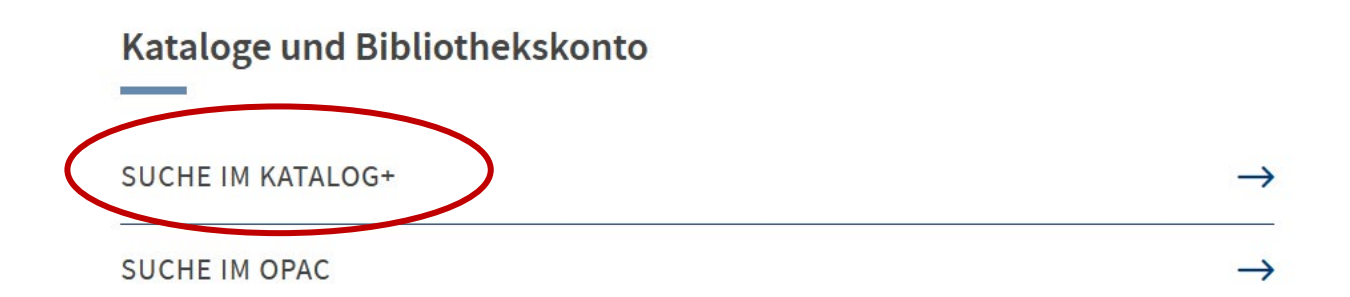

## Rufen Sie das Suchportal Katalog+ auf.

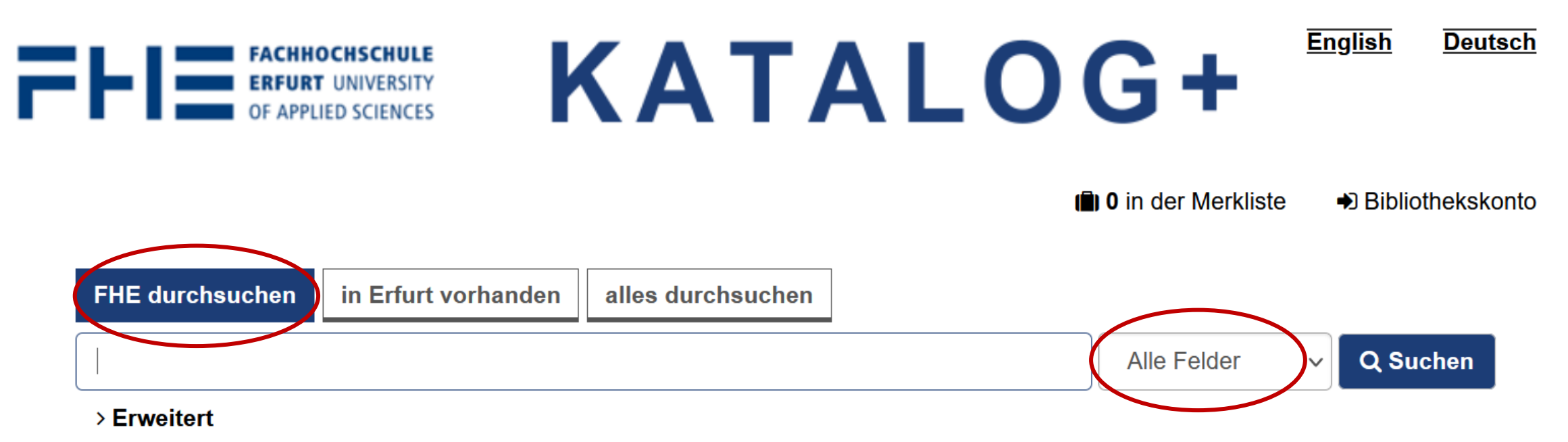

## Was ist Katalog+?

Katalog+ ist das Discovery System der Hochschulbibliothek der Fachhochschule Erfurt.

### Suchbereich "FHE durchsuchen"

Innerhalb dieses Suchbereichs durchsuchen Sie:

- Daten mit Bestand der Hochschulbibliothek der Fachhochschule Erfurt
- Zeitschriftenartikel-Nachweise mit Bestand der Hochschulbibliothek der Fachhochschule Erfurt aus den Online Contents-Daten

# Geben Sie Ihre Suchbegriffe in die einfache Alles-Suche ein.

Alle Suchfelder wie Verfasser, Titel etc. werden berücksichtigt.

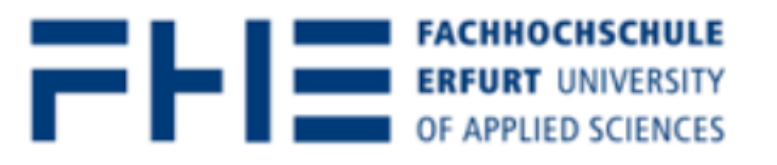

KATALOG+

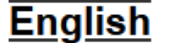

Deutsc

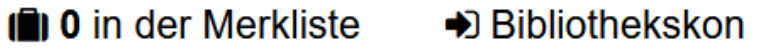

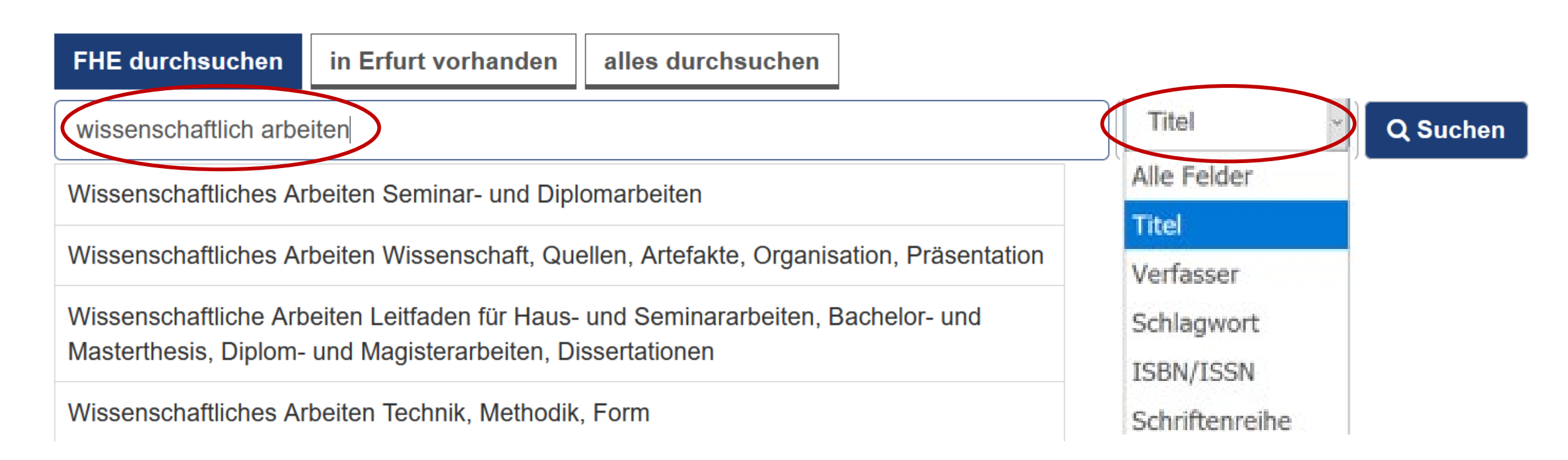

Je exakter die Suche, desto genauer die Trefferliste.

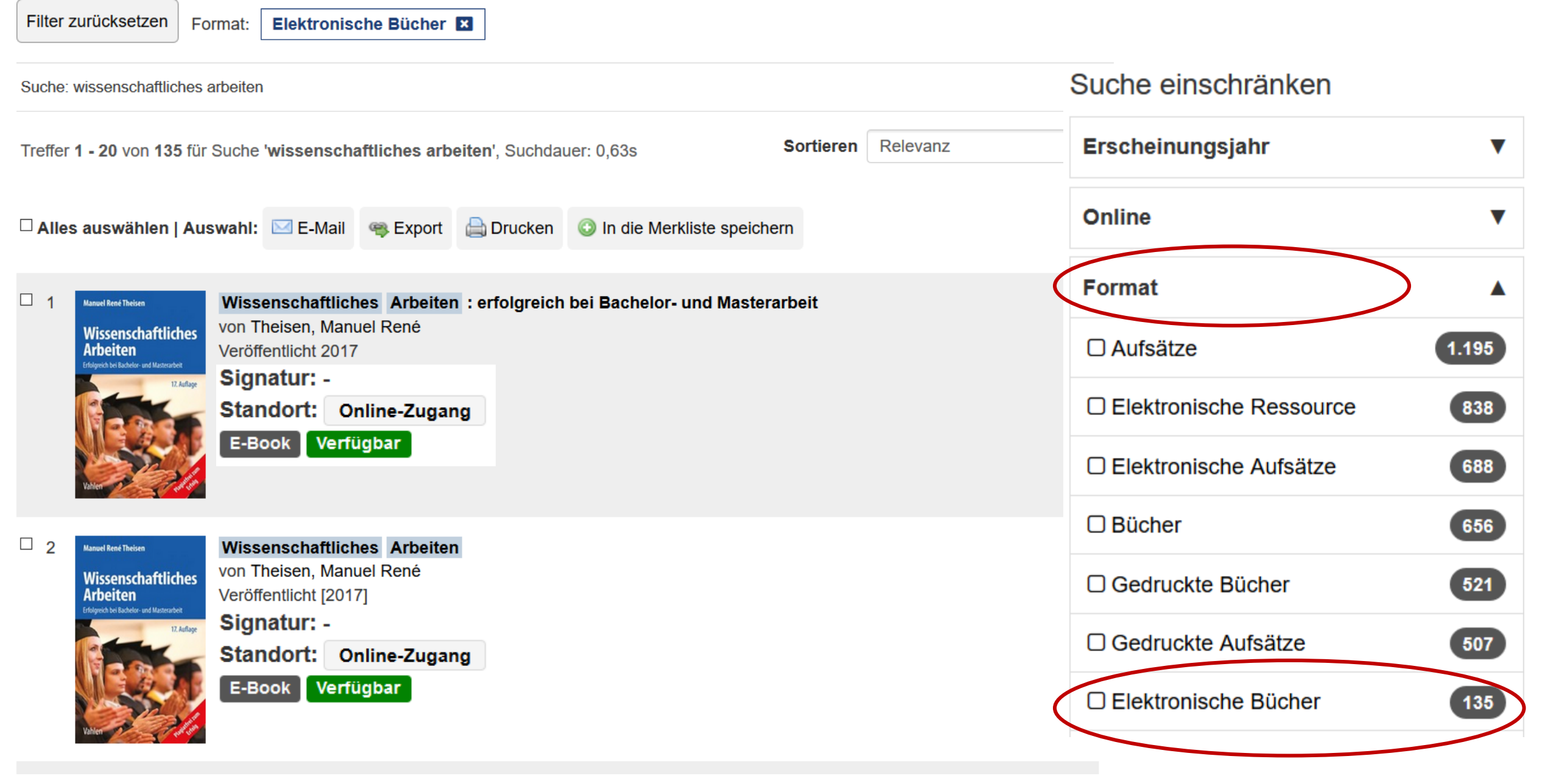

Auf der rechten Seite konkretisieren Sie das Suchergebnis.

Dort unter "Format" die Trefferliste auf die Anzeige von elektronischen Büchern einschränken.

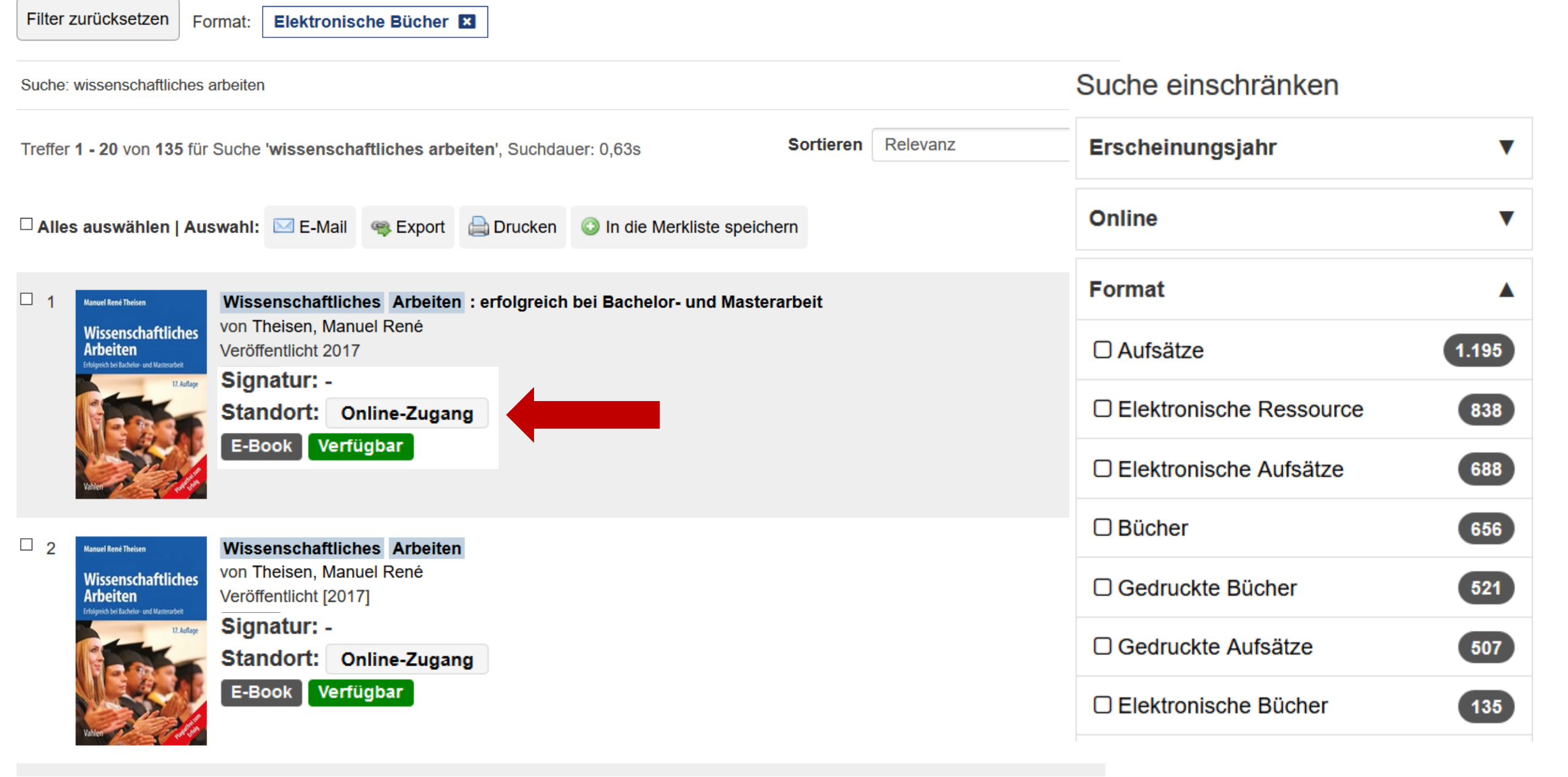

Klicken Sie den Button "Online-Zugang" an.

# **beck-@Library** DIE FACHBIBLIOTHEK

Rangel René Theisen

Arbeiten Inderich beitucher- und Materich

Wissenschaftliches

## Sachgebiete Zeitschriften

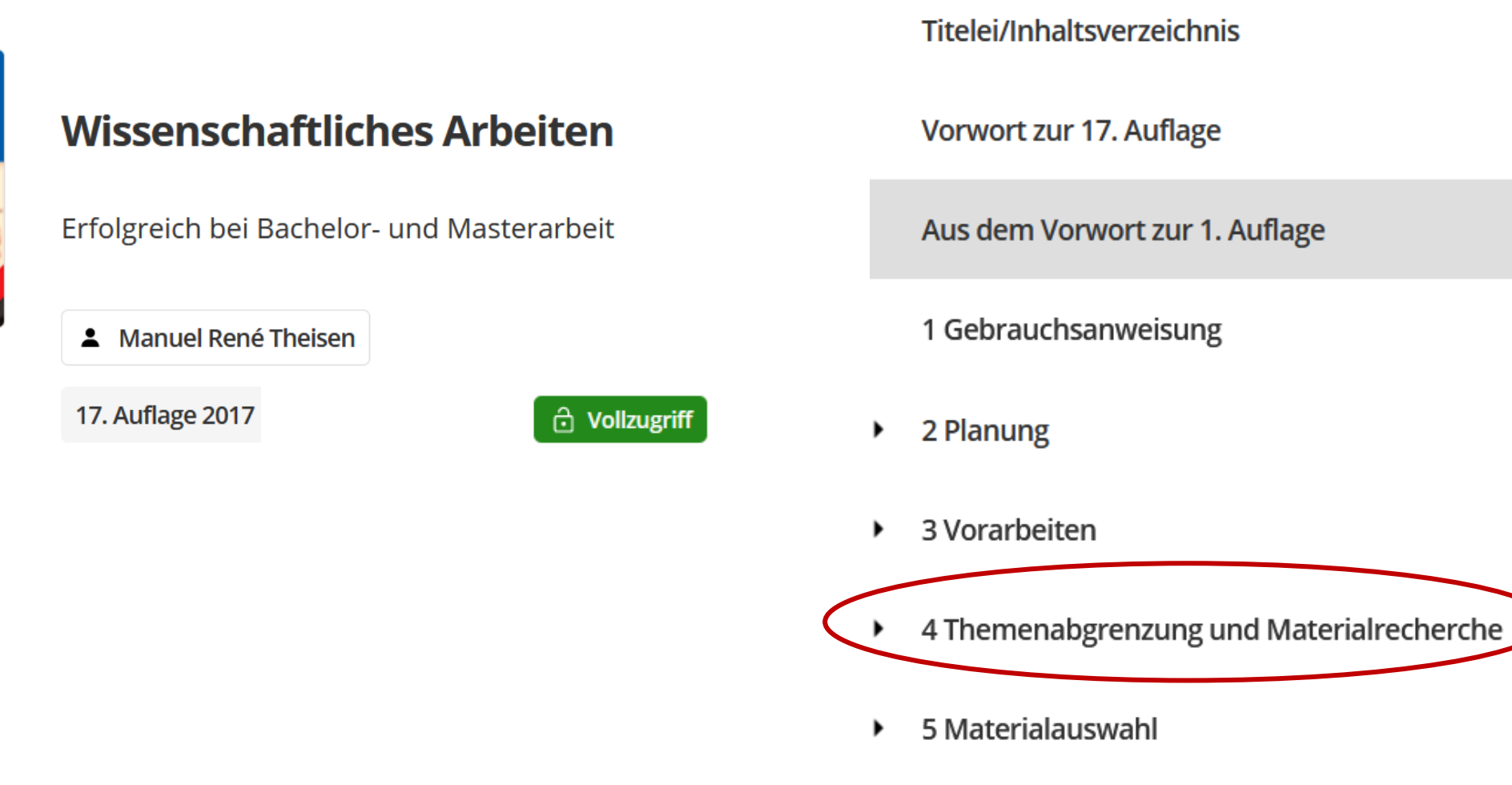

6 Materialauswertung

Hier können Sie das E-Book in einzelnen Kapiteln abspeichern. Öffnen Sie dazu den Link.

### 4 Themenabgrenzung und Materialrecherche

4.1 Nachschlagewerke

4.2 Bibliothekskataloge

#### 4.2.1 Formalkatalog

4.2.2 Schlagwort-/Stichwortkatalog

4.2.3 Systematischer Katalog

4.2.4 Standortkatalog

4.2.5 Kreuzkatalog

4.2.6 Gespaltene Kataloge

Laden Sie sich den Volltext herunter.

4.3 Bibliografien

### 4 Themenabgrenzung und Materialrecherche

Insbesondere für Seminar-, Bachelor- und Masterarbeiten stellen Betreuer meist zwei oder mehrere Themen zur Auswahl. In diesem Fall sind die in Kapitel 3 genannten Vorarbeiten für jedes Thema gesondert, aber mit gleicher Sorgfalt durchzuführen. Auch bei spontaner Begeisterung für eines der vorgeschlagenen Themen, sollten alle gegebenen Alternativen berücksichtigt und in der zur Verfügung stehenden Zeit so gründlich wie möglich recherchiert werden.

Bei mehreren Themen können die im Folgenden dargestell- Themen prüfen ten Quellen und Materialien allerdings jeweils parallel zur Klärung und Abgrenzung der alternativen Problembereiche genutzt werden. Sind für die Entscheidung über das eigene Thema mehrere Tage Bedenkzeit zugelassen, sollte ein Thema nach dem anderen abgehandelt und analysiert werden. Soweit Zugangsprobleme oder zeitliche Beschränkungen zu einer parallelen Recherche und Quellensuche zwingen, ist zumindest blockweise vorzugehen, da eine gleichzeitige Recherche nach mehr als einem Themenbereich erfahrungsgemäß wenig erfolgreich verläuft (dazu Brendel u.a., 2016;

# Zugänge

1. campusweiter Zugriff auf alle E-Books

Voraussetzung: Sie sind in der Bibliothek angemeldet.

externer Zugriff via Shibboleth oder Web-VPN auf alle E-Books
Voraussetzung: Sie haben einen Hochschulaccount der FH Erfurt.

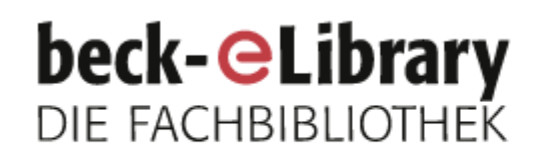

## Sachgebiete Zeitschriften

Home

Wissenschaftliches Arbeiten

Nanuel René Theisen

Wissenschaftliches Arbeiten Erbywo te techne und Matemater

## Wissenschaftliches Arbeiten

Erfolgreich bei Bachelor- und Masterarbeit

Manuel René Theisen

17. Auflage 2017

doi.org/10.15358/9783800653836 () ISBN print: 978-3-8006-5382-9 () ISBN online: 978-3-8006-5383-6 ()

Vahlen

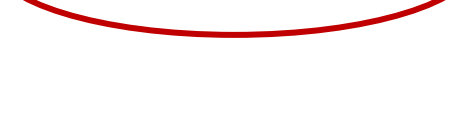

→] Login

🔒 Kein Zugriff

⊕

# Und so loggen Sie sich über Shibboleth ein.

# Login beck-eLibrary

×

#### Benutzername

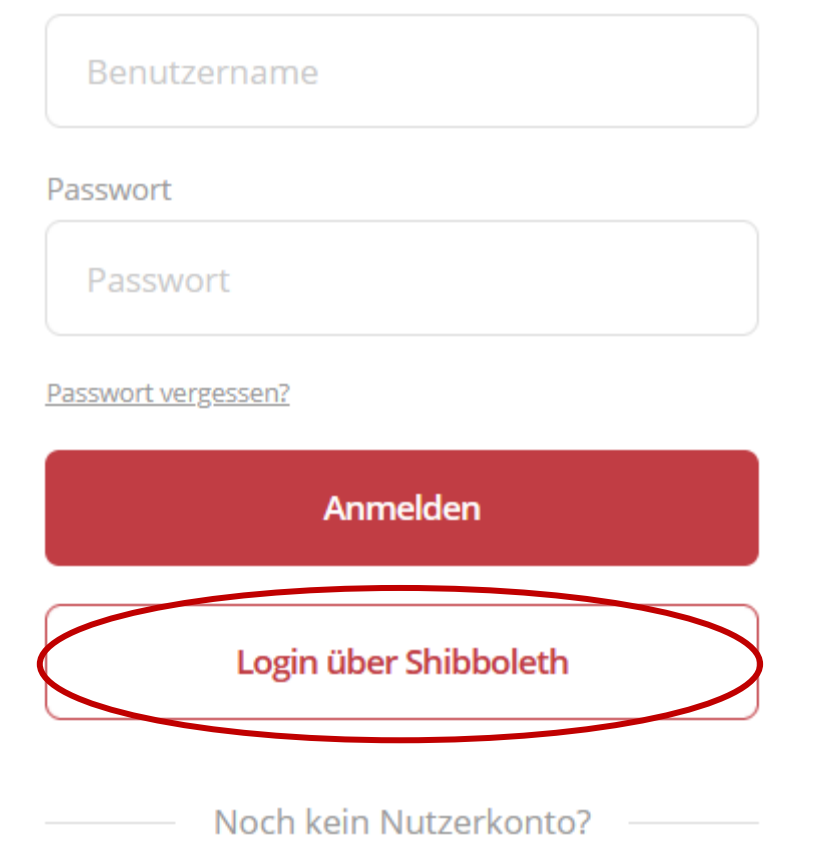

Registrieren

Wählen Sie den Button "Login über Shibboleth".

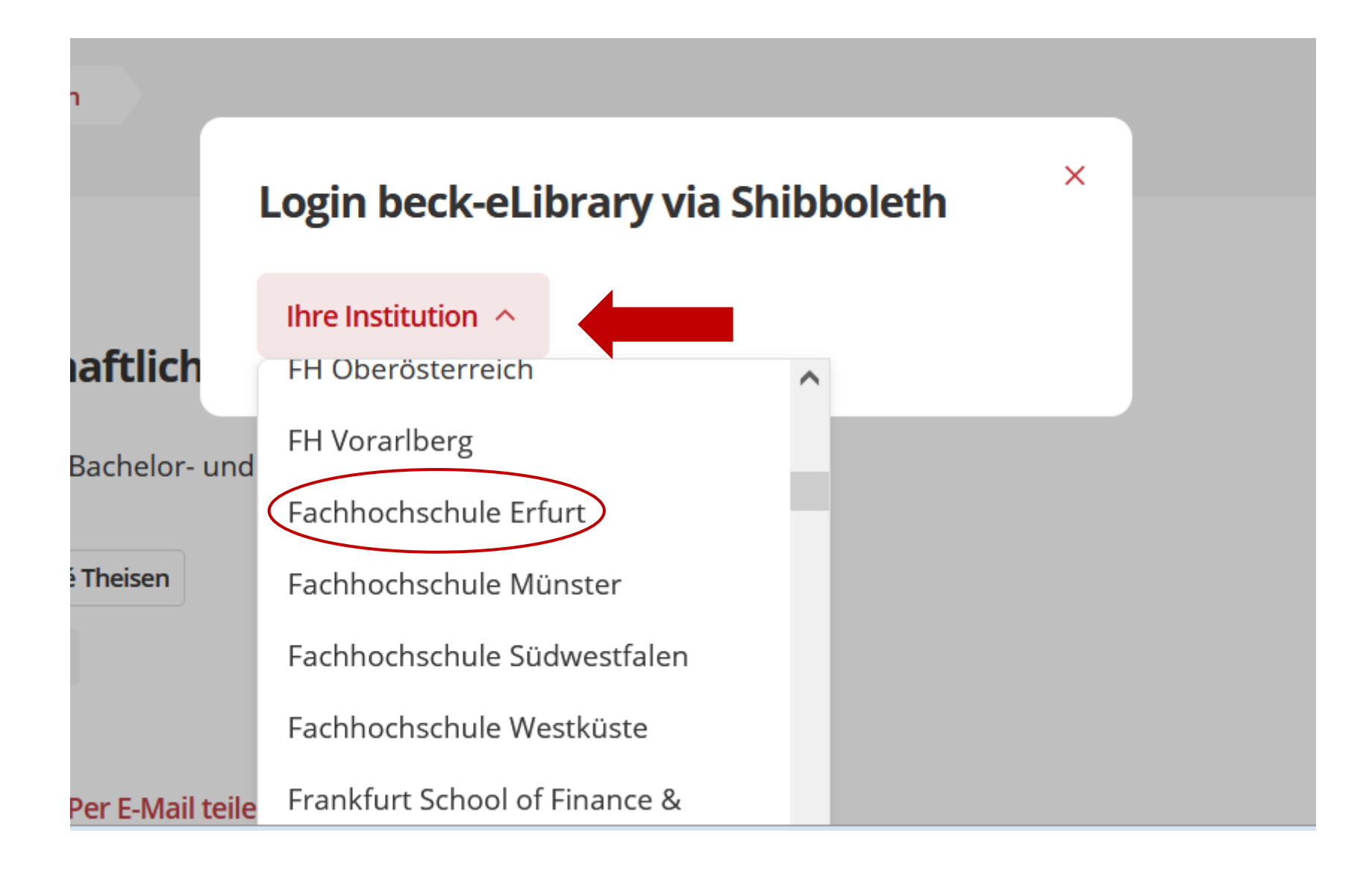

Öffnen Sie das Dropdown-Menü und stellen die Fachhochschule Erfurt als Institution ein.

| F                                                                                    | Η                               |                            | FACHHOCHSCHULE<br>ERFURT UNIVERSITY<br>OF APPLIED SCIENCES |
|--------------------------------------------------------------------------------------|---------------------------------|----------------------------|------------------------------------------------------------|
| entraler Anmeldedienst (                                                             | der Fachi                       | hochsel                    | bule Erfurt                                                |
| nmelden bei                                                                          | act i actii                     | locitisei                  |                                                            |
| .H.Beck eLibrary                                                                     |                                 |                            |                                                            |
| lochschul-Account der EH Erfurt                                                      |                                 |                            |                                                            |
|                                                                                      |                                 |                            |                                                            |
|                                                                                      |                                 |                            |                                                            |
| Passwort                                                                             |                                 |                            |                                                            |
|                                                                                      |                                 |                            |                                                            |
|                                                                                      |                                 |                            |                                                            |
| Anmeldung nicht speichern                                                            |                                 |                            |                                                            |
| Übermittelte Daten anzeigen                                                          |                                 |                            |                                                            |
|                                                                                      |                                 |                            |                                                            |
|                                                                                      |                                 |                            |                                                            |
| ANMELDEN                                                                             |                                 |                            |                                                            |
|                                                                                      |                                 |                            |                                                            |
| Beschreibung dieses Dier                                                             | istes:                          |                            |                                                            |
| Die C.H.Beck eLibrary bietet Bibliotheken                                            | einen komfort                   | tablen Zuga                | ng zu aktuellen Verlagsinhalten                            |
| aus den Bereichen Altertumswissenschaf                                               | t, Geschichte o                 | des Mittelalt              | ers und der Neuzeit, Geschichte                            |
| aes 20. – 21. Jahrnunderts, Philosophie, I<br>Musikaeschichte und musikalische Werkf | keligion und T<br>ührer Naturku | neologie, Li<br>nde Psycho | teratur und Sprache,<br>blogie und Medizin, Politik        |

## Geben Sie Ihren Hochschulaccount, d.h. Ihre persönlichen FH-Zugangsdaten ein.

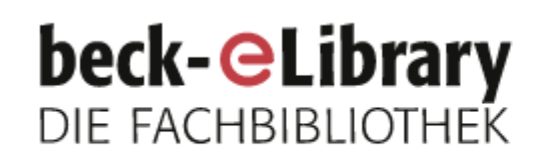

## Sachgebiete

Zeitschriften

Titelei/Inhaltsverzeichnis

Zugang bereitgestellt von Fachhochschule

Vorwort zur 17. Auflage

Aus dem Vorwort zur 1. Auflage

1 Gebrauchsanweisung

2 Planung •

Erfurt

3 Vorarbeiten

4 Themenabgrenzung und Materialrecherche

5 Materialauswahl ٠

6 Materialauswertung •

Nun können Sie das E-Book in einzelnen Kapiteln abspeichern. Öffnen Sie dazu den Link.

Wissenschaftliches Wissenschaftliches Arbeiten Arbeiten ch bei Bachelor- und Masteriarb

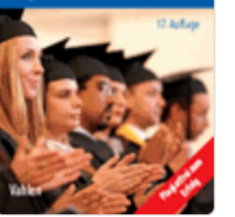

Rangel René Theisen

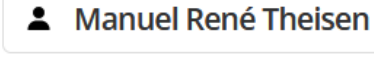

Erfolgreich bei Bachelor- und Masterarbeit

17. Auflage 2017

Ollzugriff

### 4 Themenabgrenzung und Materialrecherche

4.1 Nachschlagewerke

4.2 Bibliothekskataloge

#### 4.2.1 Formalkatalog

4.2.2 Schlagwort-/Stichwortkatalog

4.2.3 Systematischer Katalog

4.2.4 Standortkatalog

4.2.5 Kreuzkatalog

4.2.6 Gespaltene Kataloge

Laden Sie sich den Volltext herunter.

4.3 Bibliografien

### 4 Themenabgrenzung und Materialrecherche

Insbesondere für Seminar-, Bachelor- und Masterarbeiten stellen Betreuer meist zwei oder mehrere Themen zur Auswahl. In diesem Fall sind die in Kapitel 3 genannten Vorarbeiten für jedes Thema gesondert, aber mit gleicher Sorgfalt durchzuführen. Auch bei spontaner Begeisterung für eines der vorgeschlagenen Themen, sollten alle gegebenen Alternativen berücksichtigt und in der zur Verfügung stehenden Zeit so gründlich wie möglich recherchiert werden.

Bei mehreren Themen können die im Folgenden dargestell- Themen prüfen ten Quellen und Materialien allerdings jeweils parallel zur Klärung und Abgrenzung der alternativen Problembereiche genutzt werden. Sind für die Entscheidung über das eigene Thema mehrere Tage Bedenkzeit zugelassen, sollte ein Thema nach dem anderen abgehandelt und analysiert werden. Soweit Zugangsprobleme oder zeitliche Beschränkungen zu einer parallelen Recherche und Quellensuche zwingen, ist zumindest blockweise vorzugehen, da eine gleichzeitige Recherche nach mehr als einem Themenbereich erfahrungsgemäß wenig erfolgreich verläuft (dazu Brendel u.a., 2016;

Rund um die **Recherche** beantworten wir Ihnen gern Ihre **Fragen.** 

Nehmen Sie Kontakt mit uns auf:

Telefon: 0361/6700 -7771

Email: <a href="mailto:bibliothek-beratung@fh-erfurt.de">bibliothek-beratung@fh-erfurt.de</a>

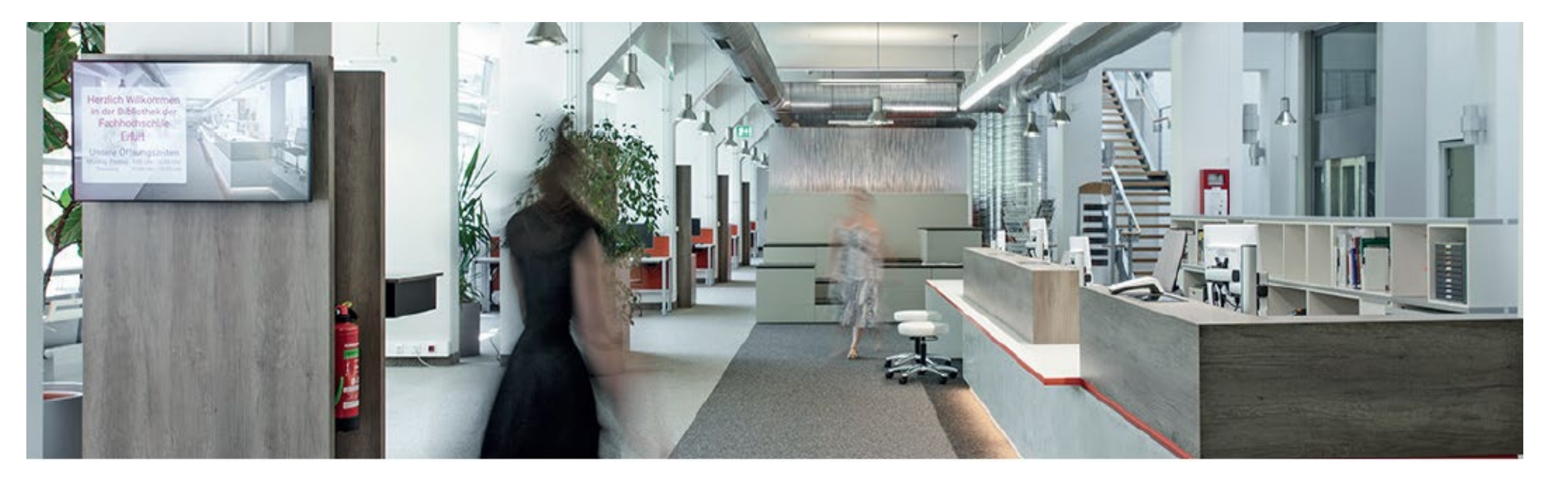

Und? Ist Ihnen das Download Ihres E-Books gelungen?

Danke für Ihre Aufmerksamkeit.

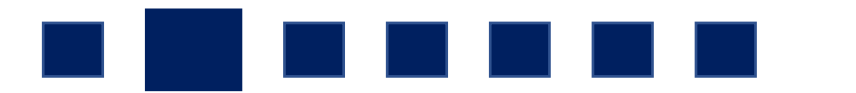